## B. **Opening**

Opening the CBT Lab:

**a.** Turn on all of the lights and open blinds – if required – Baytown location on central panel.

**b.** Turn on all lab computers monitors and towers by pressing the "power" button located on the desktop computer unit.

**c.** At the CBT Lab monitoring station, open the Shortcut to CBT log in for author ware. This is used to update course launcher for trainees to log into the program.

**d.** Pull up Primus – this is used for verification of scores only. <u>Only ISTC employees are allowed to view</u> <u>Primus software. For security purposes temporary employees are not allowed access into the system.</u>

## D. <u>Closing</u>

**a.** Make certain that all headphones have been cleaned. Each chair should be sprayed with refreeze weekly. All station cubicle desk and keyboards should be dusted and wiped thoroughly.

**b.** All computer monitors and towers are turned off. To turn off a computer, click the Windows Start button, click Shut Down (make sure that "Shut Down" is selected in the Shut down Windows box) and click the "Ok" button.

c. Close any open window shades - if required - Baytown lab does not have windows.

d. Turn off all of the lights in the CBT Lab if required.

**e.** All fail test routing slips are placed in an envelope and dated and brought to Customer Service at the end of the day.